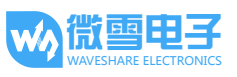

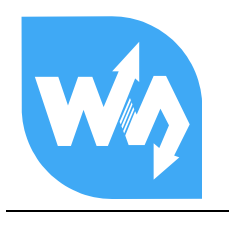

产品概述

# Accessory Shield 用户手册

Accessory Shield 是微雪电子为 Arduino 开发的一款外围扩展板,集多种常用外围于一体。 帮助用户缩短 Arduino 产品的学习和研发周期。

## 主要功能

- 五向摇杆
- 可调电位器
- 蜂鸣器
- 多彩 LED
- 温度传感器
- 三轴加速度计
- 高精度实时时钟
- 0.96 寸 OLED
- XBee 接口

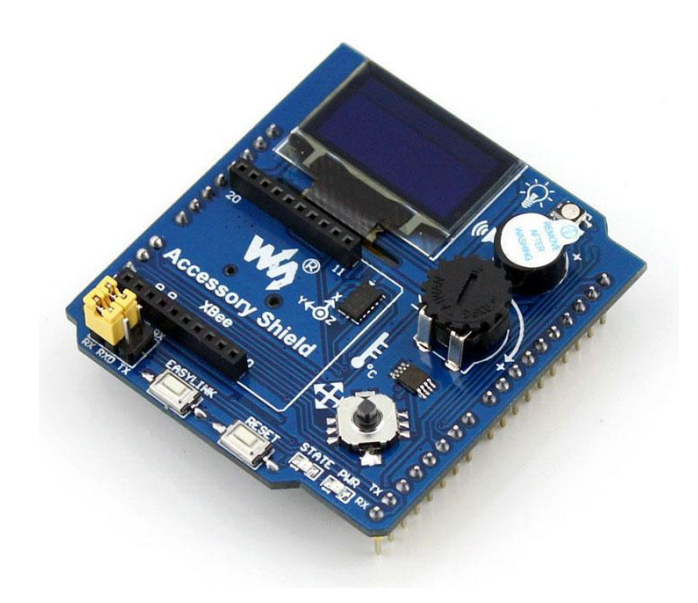

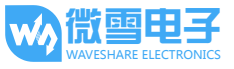

## 1. 板载资源

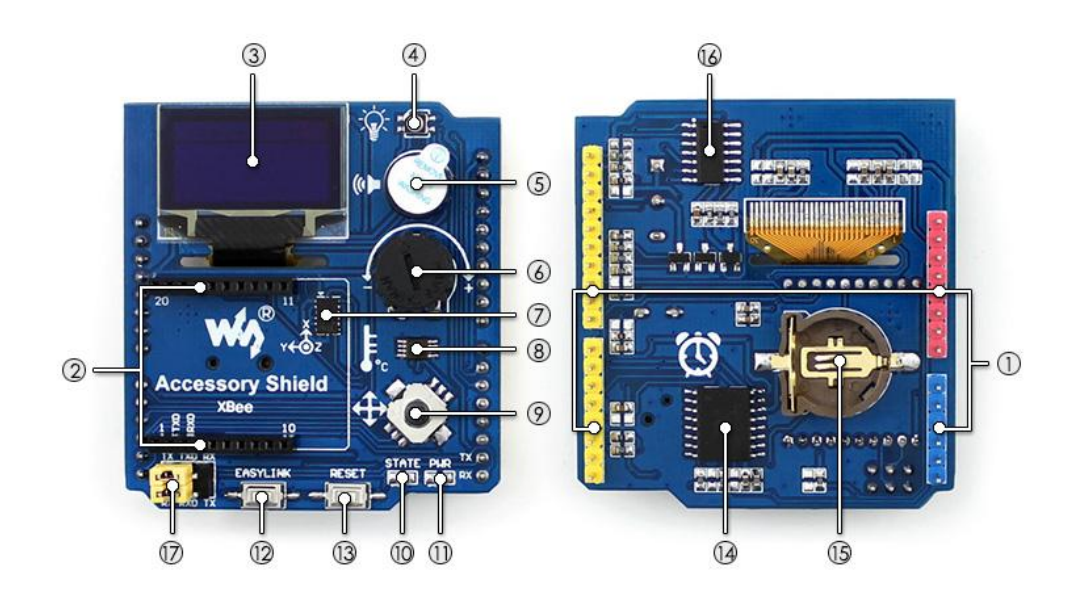

#### [接口]

- Arduino 接口 方便接入各种带 Arduino 接口的主板
- XBee 接口 方便接入各种 XBee 通信模块

#### [器件]

- 0.96inch OLED 方便进行各种显示实验,分辨率 128×64
- RGB LED 红绿蓝三基色 LED,可以显示 256×256×256 种颜色
- 蜂鸣器
   PWM 连接,能演奏简单的音乐
- 6. 10K 可调电位器
- 7. ADXL345
   三轴加速度计,测量范围可达±16g
- LM75BDP 温度传感器,分辨率可达 0.125℃

- 9. 五向摇杆
  - 上、下、左、右和按下,共5种状态
- 10. XBee 状态指示灯
- 11. 电源指示灯
- 12. XBee EASYLINK 按键
- 13. Arduino 和 XBee 复位按键
- DS3231
   高精度实时时钟
- CR1220 电池座
   实时时钟供电
- 16. **P9813** RGB LED 驱动芯片

[跳线]

#### 17. 调试/通信配置跳线

当选择 TXD 与 TX, RXD 与 RX 相连时,可使 用上位机软件通过 Arduino 主控板串口对 XBee 通信模块进行调试和配置 当选择 TXD 与 RX, RXD 与 TX 相连时,可通 过 Arduino 主控板串口与 XBee 通信模块进 行数据通信

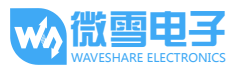

# 2. 产品使用

2.1 节介绍 Arduino IDE 的基本操作,包括用户自定义库的导入、程序编译和下载; 2.2 节具体描述各个功能的操作方法和实验现象。文中所使用的开发板为 Arduino UNO PLUS,关于它的详细信息请参考附录。

## 2.1. Arduino IDE 的使用

## 2.1.1. 库的导入

本手册以 Arduino 1.0.6 免安装版为例进行说明。打开 arduino-1.0.6.exe。

| 📙 drivers           | 2015/1/21 9:49  |
|---------------------|-----------------|
| 📙 examples          | 2015/1/21 9:49  |
| 📙 hardware          | 2015/1/21 9:49  |
| 📔 java              | 2015/1/21 9:49  |
| 📙 lib               | 2015/1/21 9:49  |
| 📙 libraries         | 2015/1/21 9:49  |
| ireference          | 2015/1/21 9:49  |
| 📔 tools             | 2015/1/21 9:49  |
| 💿 arduino_debug.exe | 2014/9/16 15:46 |
| 🥺 arduino-1.0.6.exe | 2014/9/16 15:46 |
| 🗟 cygiconv-2.dll    | 2014/9/16 15:46 |
| 🗟 cygwin1.dll       | 2014/9/16 15:46 |
| 🚳 libusb0.dll       | 2014/9/16 15:46 |
| revisions.txt       | 2014/9/16 15:46 |
| 🚳 rxtxSerial.dll    | 2014/9/16 15:46 |
|                     |                 |

点击 File -> Preferences,进入配置界面:

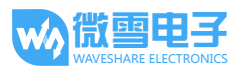

| New                 | Ctrl+N             |    |
|---------------------|--------------------|----|
| Open                | Ctrl+O             | 4. |
| Sketchbook          | *                  |    |
| Examples            | •                  |    |
| Close               | Ctrl+W             |    |
| Save                | Ctrl+S             |    |
| Save As             | Ctrl+Shift+S       |    |
| Upload              | Ctrl+U             |    |
| Upload Using Progra | ammer Ctrl+Shift+U |    |
| Page Setup          | Ctrl+Shift+P       |    |
| Print               | Ctrl+P             |    |
| Preferences         | Ctrl+Comma 🔫       |    |
| Quit                | Ctrl+Q             |    |
| 4                   |                    |    |
|                     |                    |    |
|                     |                    |    |

将示例程序中的 libraries 文件夹复制到 Sketchbook location 所指向的文件夹内:

| Preferences                                                                                                    |                    |
|----------------------------------------------------------------------------------------------------|--------------------|
| Sketchbook location:                                                                                                    |                    |
| 2:\Vsers\Administrator\Documents\Arduino Browse                                                                                                    |                    |
| Editor language: English (English) 💌 (requires                                                                                                    | restart of Arduino |
| Editor font size: 14 (requires restart of Arduino)                                                                                                    |                    |
| Show verbose output during: 🔲 compilation 📗 upload                                                                                                    |                    |
| 👿 Display line numbers                                                                                                    |                    |
| ☑ Verify code after upload                                                                                                    |                    |
| 🔲 Use external editor                                                                                                    |                    |
| Check for updates on startup                                                                                                    |                    |
| $\boxed{\ensuremath{\mathbb V}}$ Update sketch files to new extension on save ( pde –> .ino)                                                                     |                    |
| V Automatically associate .ino files with Arduino                                                                                                    |                    |
| More preferences can be edited directly in the file<br>C:\Users\Administrator\AppData\Roaming\Ardnino\preferences.txt<br>(edit only when Ardnino is not running) |                    |
| OK                                                                                                    | Cancel             |

重启软件,单击 Sketch -> Import Library,查看是否有 adxl345、ds3231、Im75、rgb\_p9813 和 ssd1306 选项。若有,说明库导入成功。

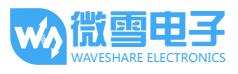

| 💿 sketch_fe  | b06a   Arduino 1.0.6      |                                                                                                    | - 0 <b>- X</b> -    |
|--------------|---------------------------|----------------------------------------------------------------------------------------------------|---------------------|
| File Edit Sk | etch Tools Help           |                                                                                                    |                     |
| 00           | Verify / Compile Ctrl+R   |                                                                                                    | P 1                 |
| sketch       | Show Sketch Folder Ctrl+K |                                                                                                    |                     |
|              | Import Library >          | Add Library                                                                                                    | ·                   |
|              | Add File                  | EEPROM<br>Esplora<br>Ethernet<br>Firmata<br>GSM<br>LiquidCrystal<br>Robot_Control<br>Robot_Motor<br>RobotIRremote<br>SD<br>Servo<br>SoftwareSerial<br>SPI<br>Stepper<br>TFT<br>WiFi<br>Wire<br>Contributed<br>adxl345<br>ds3231<br>Im75<br>rgb_p9813<br> |                     |
|              |                           | 3301300                                                                                                    |                     |
|              |                           |                                                                                                    | Arduino Uno on COM4 |

- 2.1.2. 程序编译和下载
  - 1) 将 UNO PLUS 开发板的 BOOT 模式设置到 ON 档, VCC 电压设置为 5V。
  - 2) 接入 Accessory Shield 模块,通过 USB 线连接开发板并接入电脑。若模块电源指示灯 点亮说明工作正常。
  - 本手册以Arduino IDE 自带的示例程序来描述程序的编译及下载方法。依次点击 File ->
     Example -> 01.Basics -> Blink 即可打开示例程序。

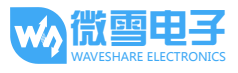

| New                                                                                  | Ctrl+N                                                                               |                                                                                                    |             |                                                                        |
|--------------------------------------------------------------------------------------|--------------------------------------------------------------------------------------|----------------------------------------------------------------------------------------------------|-------------|------------------------------------------------------------------------|
| Open<br>Sketchbook                                                                   | Ctrl+O                                                                               |                                                                                                    |             |                                                                        |
| Examples                                                                             | • >                                                                                  | 01.Basics                                                                                           | •           | AnalogReadSerial                                                       |
| Close<br>Save<br>Save As<br>Upload<br>Upload Using Programmer<br>Page Setup<br>Print | Ctrl+W<br>Ctrl+S<br>Ctrl+Shift+S<br>Ctrl+U<br>Ctrl+Shift+U<br>Ctrl+Shift+P<br>Ctrl+P | 02.Digital<br>03.Analog<br>04.Communication<br>05.Control<br>06.Sensors<br>07.Display<br>08.Strings |             | BareMinimum<br>Blink<br>DigitalReadSerial<br>Fade<br>ReadAnalogVoltage |
| Preferences                                                                          | Ctrl+Comma                                                                           | 09.USB<br>10.StarterKit                                                                             | *           |                                                                        |
| Quit                                                                                 | Ctrl+Q                                                                               | ArduinoISP                                                                                          |             |                                                                        |
|                                                                                      |                                                                                      | EEPROM<br>Esplora<br>Ethernet                                                                       | *           |                                                                        |
| •                                                                                    |                                                                                      | Firmata                                                                                             | •           |                                                                        |
|                                                                                      |                                                                                      | GSM<br>LiquidCrystal<br>Robot_Control                                                               | *<br>*<br>* |                                                                        |
|                                                                                      |                                                                                      | Robot_Motor                                                                                         | •           |                                                                        |

 点击 Tools -> Board -> Arduino Uno 选择 Arduino 开发板型号,这里只需要配置一次, 之后操作都会默认使用该型号。

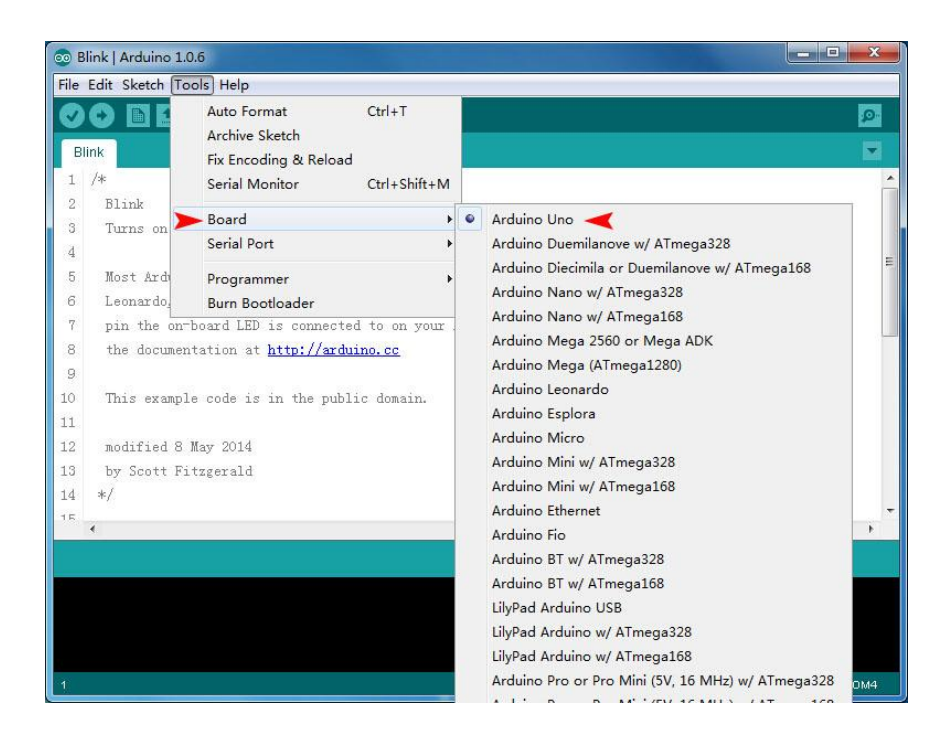

5) 点击 Tools -> Serial Port -> COM4 配置 Arduino 开发板的下载口,注意:这里的 COM4 会根据不同电脑而不同,需要通过设备管理器来查看具体的串口号。

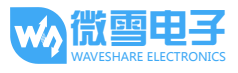

| oo B | link   Arduino 1.                               | 0.6                                                 |                |                    |  |
|------|-------------------------------------------------|-----------------------------------------------------|----------------|--------------------|--|
| BI   | ink                                             | Auto Format<br>Auto Sketch<br>Fix Encoding & Reload | Ctrl+T         | ©<br>▼             |  |
| 1    | /*                                              | Serial Monitor                                      | Ctrl+Shift+M   | -                  |  |
| 2    | Blink                                           | Poard                                               |                |                    |  |
| 3    | Turns on                                        | Serial Port                                         |                | COM1               |  |
| 4    |                                                 | Scharron                                            |                |                    |  |
| 5    | Most Ard                                        | Programmer                                          | <b>ا</b> م     |                    |  |
| 6    | Leonardo                                        | Burn Bootloader                                     |                | you're unsure      |  |
| 7    | pin the on-                                     | board LED is connecte                               | d to on your A | Arduino model, 📃   |  |
| 8    | 8 the documentation at <u>http://arduino.cc</u> |                                                     |                |                    |  |
| 9    | 9                                               |                                                     |                |                    |  |
| 10   | 10 This example code is in the public domain.   |                                                     |                |                    |  |
| 11   | 11                                              |                                                     |                |                    |  |
| 12   | 12 modified 8 May 2014                          |                                                     |                |                    |  |
| 13   | 13 by Scott Fitzgerald                          |                                                     |                |                    |  |
| 14   | */                                              |                                                     |                | -                  |  |
| 15   | •                                               | m                                                   |                | •                  |  |
|      |                                                 |                                                     |                |                    |  |
| 1    |                                                 |                                                     | A              | rduino Uno on COM4 |  |

6) 点击编译按钮 , 开始编译程序。没有错误的话, 会提示"Done compling"和生成的 文件大小。

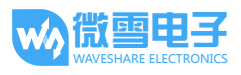

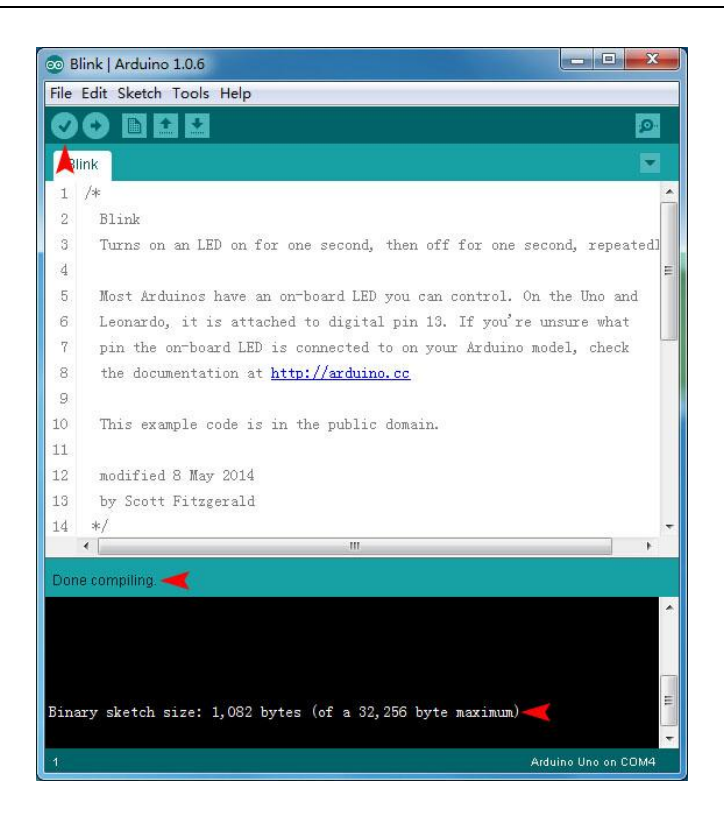

7) 点击下载按钮,开始下载程序。结束后会看到 UNO PLUS 板载 LED 以 1 秒周期开始闪烁,说明程序下载成功,运行正常。

#### 2.2. 基础实验

在进行基础实验之前,请确保例程中提供的库已经正确导入。

#### 2.2.1. 五向摇杆

Joystick 5 个方向的操纵杆,包括上、下、左、右以及确定。每个按键分别与 Arduino 的引 脚连接,通过检测 IO 口的高低电平来判断是哪个按键按下。

#### 操作和现象:

编译并下载程序,单击 ,打开 Arduino IDE 自带的串口监视器。程序运行时板载的 LED 会以 1 秒为周期闪烁,提示系统正常工作;当按下任意一个按键时,串口监视器会显示当前按下的键位,例如 "you press UP"。现象见下图:

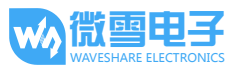

| © COM4          |           | - • ×       |
|-----------------|-----------|-------------|
|                 |           | Send        |
| you press UP    |           | <u>_</u>    |
| you press UP    |           |             |
| you press RIGHT |           |             |
| you press DOWN  |           |             |
| you press LEFT  |           |             |
| you press ENTER |           |             |
| you press ENTER |           | =           |
| you press DOWN  |           |             |
| you press ENTER |           |             |
|                 |           |             |
|                 |           |             |
|                 |           |             |
|                 |           |             |
|                 |           |             |
|                 | r         | •           |
| Autoscroll      | Newline 🗸 | 9600 baud 👻 |

#### 2.2.2. 可调电位器

UNO PLUS 开发板主芯片采用 ATMEGA328P-AU,该芯片供电电压范围广,适应 3.3V 及 5V 供电,内置 10 位 AD 转换模块,所以可提供 2^10=1024 级模数转换。当系统的供电为 3.3V 时,对应的分辨率可以达到 3300mv / 1024 = 3.22mv,即每个 AD 值代表 3.22mv;若 5V 供电,分辨率为 5000mv / 1024 = 4.88mv,每个 AD 采样值代表 4.88mv。

Accessory Shield 板载的 10k 可调电位器采用 3.3V 供电,即最大可调节输出的电压值为 3.3V。 若开发板供电电压配置为 3.3V,输出 AD 值的范围是 0-1023;若开发板供电电压配置为 5V,此时 ADC 的分辨率为 4.88mv,电位器最大输出电压 3.3V 对应的 AD 值为 3300 / 4.88 = 676,即输出 AD 值的范围是 0-676。

#### 操作和现象:

编译并下载程序,单击 2007,打开 Arduino IDE 自带的串口监视器。程序运行时可以看到当前的采样 AD 值,旋转电位器,输出值发生改变。现象见下图:

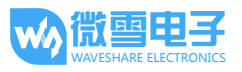

| COM4                      |     |                       |
|---------------------------|-----|-----------------------|
|                           |     | Send                  |
| The current ADC value is: | 675 | <u>^</u>              |
| The current ADC value is: | 675 |                       |
| The current ADC value is: | 676 |                       |
| The current ADC value is: | 675 |                       |
| The current ADC value is: | 676 |                       |
| The current ADC value is: | 675 |                       |
| The current ADC value is: | 452 | E                     |
| The current ADC value is: | 452 |                       |
| The current ADC value is: | 437 |                       |
| The current ADC value is: | 436 |                       |
| The current ADC value is: | 438 |                       |
| The current ADC value is: | 438 |                       |
| The current ADC value is: | 437 |                       |
|                           |     | +                     |
| V Autoscroll              |     | Newline 🗸 9600 baud 🗸 |

#### 2.2.3. 蜂鸣器

有源蜂鸣器直接接上额定电源就可以发声,而无源蜂鸣器则和电磁扬声器一样,需要接在 音频输出电路中才能发声。本模块使用的蜂鸣器为有源蜂鸣器,既可以直流驱动,发出一 种单一频率的声音,也可以用可变频率的交流信号去驱动,发出简单的音乐声。

#### 操作和现象:

编译并下载程序。可以听到蜂鸣器演奏简单的音乐。

#### 2.2.4. 多彩 LED

多彩 LED 是通过 PWM 调制分别控制灯珠内部 R、G、B 三个 LED 晶片以显示不同的亮度, 三原色混合就可以显示丰富的色彩。

#### 操作和现象:

编译并下载程序。可以看到 RGB 实现三种颜色的渐变显示。

#### 2.2.5. 温度传感器: LM75B

LM75B 是一款支持 I2C 接口的测温芯片,应用电路简洁,仅仅需要一颗去耦电容就可以工作。另外它具有 3 个可配置逻辑地址的管脚,使得同一总线上可同时连接 8 个器件而不发 生地址冲突。

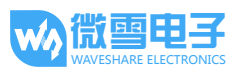

芯片特性如下:

- 器件完全可以取代工业标准的 LM75 和 LM75A
- I2C 总线接口,同一总线上可连接多达 8 个器件,总线速度可达 400KHz,具有总线失效功能,总线失效自动恢复,防止锁死总线
- 电源电压范围: 2.8V~5.5V
- 环境温度范围: -55℃~125℃
- 测量分辨率: 0.125℃
- 测量精度:
  -25℃~100℃:误差2℃
  -55℃~125℃:误差3℃
- 超低功耗,关断模式下电流仅为 1.0μA
- ESD 保护

LM75 作为从机地址是 7 位的。

1=高电平,0=低电平

| MSB |   |   |   |    |    | LSB |
|-----|---|---|---|----|----|-----|
| 1   | 0 | 0 | 1 | A2 | A1 | A0  |

模块中 A2/A1/A0 引脚全部短接到地,所以从机地址就是 0x48。

#### 操作和现象:

编译并下载程序,单击<sup>222</sup>,打开 Arduino IDE 自带的串口监视器。会显示当前的温度信息, 用手触摸 LM75 芯片,温度会发生变化,具体现象如下图:

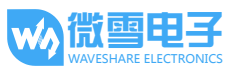

| COM4                              |             |
|-----------------------------------|-------------|
|                                   | Send        |
| The current temperature is: 21.62 | •           |
| The current temperature is: 21.62 |             |
| The current temperature is: 25.62 |             |
| The current temperature is: 27.00 |             |
| The current temperature is: 27.50 |             |
| The current temperature is: 27.87 |             |
| The current temperature is: 28.00 | =           |
| The current temperature is: 28.00 |             |
| The current temperature is: 28.00 |             |
| The current temperature is: 26.62 |             |
| The current temperature is: 25.50 |             |
|                                   |             |
|                                   |             |
|                                   |             |
|                                   | ·           |
| V Autoscroll Newline -            | 9600 baud 👻 |

## 2.2.6. 三轴加速度计: ADXL345

ADXL345 是 ADI 公司推出的一款小而薄的超低功耗 3 轴加速度计,13bit 分辨率可达 4 mg/LSB,测量范围达±16g。数字输出数据为 16 位二进制补码格式,可通过 SPI (3 线或 4 线)或 I2C 数字接口访问。ADXL345 非常适合移动设备应用。它可以在倾斜检测应用中测量静态重力加速度,还可以测量运动或冲击导致的动态加速度。其高分辨率(3.9mg/LSB),能够测量不到 1.0°的倾斜角度变化。

芯片特性如下:

- 电源电压范围: 2.0V 至 3.6V
- I/O 电压范围: 1.7V 至 VCC
- 温度范围: -40℃至+85℃
- 尺寸: 3mm x 5mm x 1mm, LGA 封装

#### 操作和现象:

编译并下载程序,单击空,打开 Arduino IDE 自带的串口监视器。会显示当前开发板三轴 位置的加速度大小,旋转开发板,输出值发生变化,具体现象如下图:

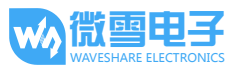

| 🗟 COM4                       |
|------------------------------|
| Send                         |
| X = 1.53 Y= 0.08 Z= 9.06     |
| X = 1.49 Y= 0.08 Z= 9.02     |
| X = 1.53 Y= 0.08 Z= 9.18     |
| X = 0.00 Y= -10.12 Z= -2.16  |
| X = -0.04 Y= -10.04 Z= -2.35 |
| X = 6.83 Y= -8.12 Z= -0.90 ≡ |
| X = 10.98 Y= -0.98 Z= -2.00  |
| X = 11.14 Y= -0.94 Z= 0.47   |
| X = 0.86 Y= 0.20 Z= 9.14     |
|                              |
|                              |
|                              |
| *                            |
|                              |

## 2.2.7. 高精度实时时钟: DS3231

DS3231 是低成本、高精度 I2C 实时时钟(RTC),具有集成的温补晶体振荡器(TCXO)和 晶体。该器件包含电池输入端,断开主电源时仍可保持精确的计时。集成的晶体振荡器大 大提高了器件的长期精确度。该时钟可以记录秒、分、时、星期、日期、月和年信息,少 于 31 天的月份,将自动调整月末日期,包括闰年补偿。

芯片特性如下:

- 工作电压: 2.3V 至 5.5V
- 工作温度范围
   商用级:0℃至+70℃
   工业级: -40℃至+85℃
- 0℃至+40℃精度为±2ppm
- -40℃至+85℃精度为±3.5ppm

#### 操作和现象:

编译并下载程序,单击 2,打开 Arduino IDE 自带的串口监视器。本示例程序提供两个功能:通过串口输出当前的时间;可以通过串口设置新的时间。

如下图:

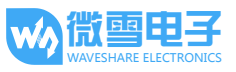

1 号箭头位置是待设置的新时间:020150207143000,第1个字符为0,后面跟年(2015)、 月(02)、日(07)、时(14)、分(30)、秒(00)共15个字符,输入完毕后,点击2号箭头发送, 会看到新的时间已经写入。注意:时间格式为24小时制;数据长度必须为15个字符,例 如2月需要写成02,其他数据段写法类似。

| 💿 COM4                  |                       |
|-------------------------|-----------------------|
| 020150207143000 🔫 1     | Send                  |
| 2015.01.01 10:00:06     | ×                     |
| 2015.01.01 10:00:07     | 2                     |
| 2015.01.01 10:00:08     |                       |
| 2015.01.01 10:00:09     |                       |
| 2015.01.01 10:00:10     |                       |
| 2015.01.01 10:00:11     |                       |
| 2015.01.01 10:00:12     |                       |
| 2015.02.07 14:30:00 - 3 |                       |
| 2015.02.07 14:30:01     |                       |
| 2015.02.07 14:30:02     |                       |
| 2015.02.07 14:30:03     |                       |
| 2015.02.07 14:30:04     |                       |
|                         |                       |
| ✓ Autoscroll            | Newline 🗸 9600 baud 🗸 |

#### 2.2.8. 0.96 寸 OLED: SSD1306

Accessory Shield 配备了一款 0.96inch, 128 x 64 分辨率大小的 OLED 显示屏,特性如下:

- 驱动芯片: SSD1306
- 接口: I<sup>2</sup>C
- 颜色:黄蓝双色块
- 视角:>160°
- 工作温度: -20℃至 70℃
- 存储温度:-30℃至80℃

#### 操作和现象:

编译并下载程序,示例程序展示了基本的绘图操作,包括画线、画圆、矩形框等。

#### 2.2.9. XBee 接口

XBee 是美国 MaxStream 公司基于 ZigBee 技术开发的一款无线传输模块,该模块使用简单, 只需通过串口进行数据的收发,并且支持利用 AT 命令进行高级配置。

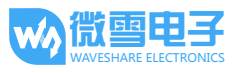

#### 实验准备:

两个 XBee 模块、两个 Accessory Shield 以及两个 Arduino UNO PLUS。为方便阅读,本手册 将这两组称为 A 和 B。

#### 操作和现象:

- 分别把 XBee 模块接入 Accessory Shield 的 XBee 接口, Accessory Shield 接入 Arduino 开 发板,通过 USB 口与 PC 连接。
- 2) 设置 Accessory Shield 跳线:
  - TXD 连接 TX
  - RXD 连接 RX

注意:下面步骤会用到 Arduino 的 USB 接口和 TX、RX 管脚,请确保当前 Arduino 上 运行的程序没有对串口的操作。如果有,可以重新下载一个新的程序,例如示例中的 蜂鸣器例程。

3) 电脑端运行 X-CTU 软件配置 XBee 模块,界面如下:

| 🖳 х-сти                                                                                                    |                                                                          |                                          |
|----------------------------------------------------------------------------------------------------|--------------------------------------------------------------------------|------------------------------------------|
| About<br>PC Settings Range Test Terminal Modem C<br>Com Port Setup<br>Select Com Port<br>USB Serial Port (COM4)<br>通信端口 (COM1) | onfiguration<br>Baud<br>Flow Control<br>Data Bits<br>Parity<br>Stop Bits | 9600 •<br>NONE •<br>8 •<br>NONE •<br>1 • |
|                                                                                                    | <b>T</b> est                                                             | / Query                                  |

- 4) PC Settings 选项卡中选择对应的串口,并设置好波特率等参数,XBee 模块出厂默认设置为:
  - Baud: 9600

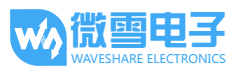

- Data Bits: 8
- Flow Control: NONE
- Parity: NONE
- Stop Bits: 1

Xbee 模块在正常工作之前必须进行相应的设置,对XBee 模块的设置除了可以用 X-CTU 这一工具完成之外,还可以按照 Xbee 手册里介绍的 AT 指令,通过串口终端完成。为 使用方便,本手册只介绍 X-CTU 工具。

5) 单击 Test/Query,如果一切正常,出现如下对话框。若通信参数设置正确,仍无法与 XBee 模块通信,请检查 USB 连线和 Accessory Shield 上的跳线。

| _ommunication with modemUK<br>Modem firmware version = 20A7<br>Modem type = XB24-ZB |  |
|-------------------------------------------------------------------------------------|--|
| Serial Number = 13A20040AF59B1                                                      |  |
|                                                                                     |  |

6) 转到 Modem Configuration 选项卡,点击 Read,读取 XBee 模块当前参数:

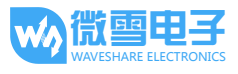

|                                       | Parameter Profile           | Remote Configuration.             | Versions     |  |  |  |  |  |  |
|---------------------------------------|-----------------------------|-----------------------------------|--------------|--|--|--|--|--|--|
| PC Setting                            | gs Range Test Terminal      | Modem Configuration               |              |  |  |  |  |  |  |
| Modem P                               | arameter and Firmware       | Parameter View Profile -          |              |  |  |  |  |  |  |
| Read                                  | Write Restore               | Clear Screen Save                 | Download new |  |  |  |  |  |  |
| 🗆 Alway                               | s Update Firmware           | Show Defaults Load                | versions     |  |  |  |  |  |  |
| Modem: X                              | BEE Function Set            |                                   | Version      |  |  |  |  |  |  |
| XB24-ZB                               | ▼ ZIGBEE COOR               | DINATOR AT                        | ▼ 20A7 ▼     |  |  |  |  |  |  |
| E S                                   | tworking                    |                                   |              |  |  |  |  |  |  |
| - I I                                 | (1234) ID - PAN ID          |                                   |              |  |  |  |  |  |  |
|                                       | (FFFF) SC - Scan Channel    | s                                 |              |  |  |  |  |  |  |
| <b>F</b>                              | (3) SD - Scan Duration      |                                   |              |  |  |  |  |  |  |
| 📘                                     | (0) ZS - ZigBee Stack Pro   | file                              |              |  |  |  |  |  |  |
| E                                     | (FF) NJ - Node Join Time    |                                   |              |  |  |  |  |  |  |
| ··· 📄                                 | (1234) OP - Operating PAN   | 1 ID                              |              |  |  |  |  |  |  |
| 🖥 (97BD) OI - Operating 16-bit PAN ID |                             |                                   |              |  |  |  |  |  |  |
| 🔤 🔚 (B) CH - Operating Channel        |                             |                                   |              |  |  |  |  |  |  |
| D                                     | (A) NC - Number of Remai    | ning Children                     |              |  |  |  |  |  |  |
| 🖻 🔁 Ad                                | dressing                    |                                   |              |  |  |  |  |  |  |
| -                                     | , (13A200) SH - Serial Numb | ber High                          |              |  |  |  |  |  |  |
|                                       | (40AF59B1) SL - Serial Nu   | mber Low                          |              |  |  |  |  |  |  |
| 📮 (0) MY - 16-bit Network Address     |                             |                                   |              |  |  |  |  |  |  |
|                                       | (0) DH - Destination Addre  | ss High                           |              |  |  |  |  |  |  |
|                                       | [FFFF] DL - Destination Ac  | Idress Low                        |              |  |  |  |  |  |  |
|                                       | (JNI - Node Identifier      |                                   |              |  |  |  |  |  |  |
|                                       | (IE) NH - Maximum Hops      |                                   |              |  |  |  |  |  |  |
| i il 🏊                                | U) BH - Broadcast Hadius    | ute Dreadeast Time                |              |  |  |  |  |  |  |
|                                       | THET AD MANUTALINA DA       | The Poll and the added of the the |              |  |  |  |  |  |  |

● 配置 XBee 模块 A

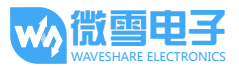

|           | Parameter Profile Remote Configuration     | Versions   |
|-----------|--------------------------------------------|------------|
| PLSetting | gs Range Test Terminal Modem Configuration |            |
| Modem P   | arameter and Firmware                      | - Versions |
| Read      | Write 🔫 Restore 📔 Clear Screen 📔 Save      |            |
| 🗆 Alway   | versions                                   |            |
| Modem: X  | BEE Function Set                           | Version    |
| XB24-ZB   | ZIGBEE COORDINATOR AT                      | ▼ 20A7 ▼   |
|           | tworking                                   |            |
|           | (0) ID - PAN ID                            | L.         |
|           | (FFFF) SC - Scan Channels                  |            |
|           | (3) SD - Scan Duration                     |            |
|           | (0) ZS - ZigBee Stack Profile              |            |
|           | (FF) NJ - Node Join Time                   |            |
| <b>b</b>  | OP - Operating PAN ID                      |            |
| <b>b</b>  | OI - Operating 16-bit PAN ID               |            |
|           | CH - Operating Channel                     |            |
| L 📘       | NC - Number of Remaining Children          |            |
| Ad        | dressing                                   |            |
| E         | SH - Serial Number High                    |            |
| E         | SL - Serial Number Low                     |            |
| E         | MY - 16-bit Network Address                |            |
| ···· 🖥    | (0) DH - Destination Address High          |            |
| 📘         | (FFFF) DL - Destination Address Low        |            |
|           | () NI - Node Identifier                    |            |
|           | (1E) NH - Maximum Hops                     |            |
| 📘         |                                            |            |
|           | (0) BH - Broadcast Radius                  |            |

- a) 在 Function Set 下选择 ZIGBEE COORDINATOR AT
- b) 单击 Show Defaults
- c) 选择 PAN ID, 修改为 1234
- d) 点击 Write, A 配置完成
- 配置 XBee 模块 B

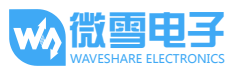

| Modem      | Parameter Profile Remote Configuration             | Versions     |
|------------|----------------------------------------------------|--------------|
| PC Setting | s Range Test Terminal Modem Configuration          |              |
| Modem Pa   | arameter and Firmware — Parameter View — Profile — | Versions     |
| Read       | Write 🔫 Restore 📔 Clear Screen 📔 Save 📗            | Download new |
| Always     | s Update Firmware Show Defaults 🗲 Load             | versions     |
| de de Or   |                                                    | Massian      |
|            |                                                    | Version      |
|            |                                                    | 2247         |
|            | tworking                                           |              |
| ···· 🖬     | (U) ID - PAN ID                                    |              |
|            | (2) CD Scon Duration                               | -            |
|            | (0) SC - ZiaRee Stack Profile                      |              |
| 6          | (CFE) N.L. Node Join Time                          |              |
| 6          | (I) NW - Network Watchdog Timeout                  |              |
|            | (0) IV - Channel Verification                      |              |
|            | (0) JN - Join Notification                         |              |
|            | OP - Operating PAN ID                              |              |
|            | OI - Operating 16-bit PAN ID                       |              |
| 📘          | CH - Operating Channel                             |              |
| - E        | NC - Number of Remaining Children                  |              |
| Ada        | dressing                                           |              |
|            | SH - Serial Number High                            |              |
| 📘          | SL - Serial Number Low                             |              |
| 🖬          | MY - 16-bit Network Address                        |              |
| 🖬          | (0) DH - Destination Address High                  |              |
| 🖬          | (0) DL - Destination Address Low                   |              |
| i i 🖿      | (1NI - Node Identifier                             |              |
| nange net  | working settings                                   |              |
|            |                                                    |              |
|            |                                                    |              |

- a) 在 Function Set 下选择 ZIGBEE ROUTER AT
- b) 单击 Show Defaults
- c) 选择 PAN ID, 修改为 1234
- d) 选择 Channel Verification(JV),修改为 1-ENABLED
- e) 点击 Write, B 配置完成
- 7) 请按照以上方式配置好 XBee-A 和 XBee-B,运行两个 X-CTU,并在 PC Settings 选型卡中选择不同的通信接口,分别对 A 组和 B 组进行控制。
- 8) 在 X-CTU 的 Terminal 中,输入待发送的数据后,会自动发送到 XBee-B 模块,并在另 一个 X-CTU 的 Terminal 中显示出来。其中蓝色表示发送的数据,红色表示接收到的数据。

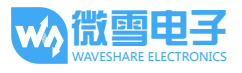

|          | M5] X-CTI      | U                         |                   | Le                 |                 | x           |          | 44] X-CT      | r <b>U</b>             |                  |                      |                 | x           |
|----------|----------------|---------------------------|-------------------|--------------------|-----------------|-------------|----------|---------------|------------------------|------------------|----------------------|-----------------|-------------|
| About    | XMode          | m                         |                   |                    |                 |             | About    | XMode         | em                     |                  |                      |                 |             |
| PC Setti | ngs   Rang     | ge Test Terminal Modem Co | nfiguration       |                    |                 |             | PC Setti | ngs   Ran     | ge Test Terminal Modem | Configuration    | 1                    |                 |             |
| Line St. | atus<br>ID DSR | Assert                    | Close<br>Com Port | Assemble<br>Packet | Clear<br>Screen | Show<br>Hex | Line St  | atus<br>D DSR | Assert                 | Close<br>Com Por | t Assemble<br>Packet | Clear<br>Screen | Show<br>Hex |
| 12345    | 6abcde         | f                         |                   |                    |                 | 4           | 12345    | 6abcd         | ef                     |                  |                      |                 | 4           |
|          |                |                           |                   |                    |                 | •           |          |               |                        |                  |                      |                 | •           |
| COM5     | 9600 8-N       | -1 FLOW:NONE              | R                 | x: 6 bytes         |                 |             | COM4     | 9600 8-1      | I-1 FLOW:NONE          |                  | Rx: 6 bytes          |                 |             |

- 9) 如果运行状态如上图所示,则 XBee 模块能够正常的收发数据。用户可以再 Arduino 工程里利用 XBee 进行无线数据的收发,只需将要发送的数据通过 Arduino 串口发送 给 XBee 模块,然后在另一个 Arduino 模块中通过串口读出数据即可。
  - 注意,此时需要设置 Accessory Shield 跳线:
  - TXD 连接 RX
  - RXD 连接 TX

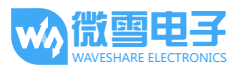

# 3. 附录:

## 3.1. Arduino UNO PLUS

UNO PLUS 是兼容 Arduino UNO R3 的开发板,基于 ATMEGA328P-AU,改进了 UNO R3 的部 分缺陷。

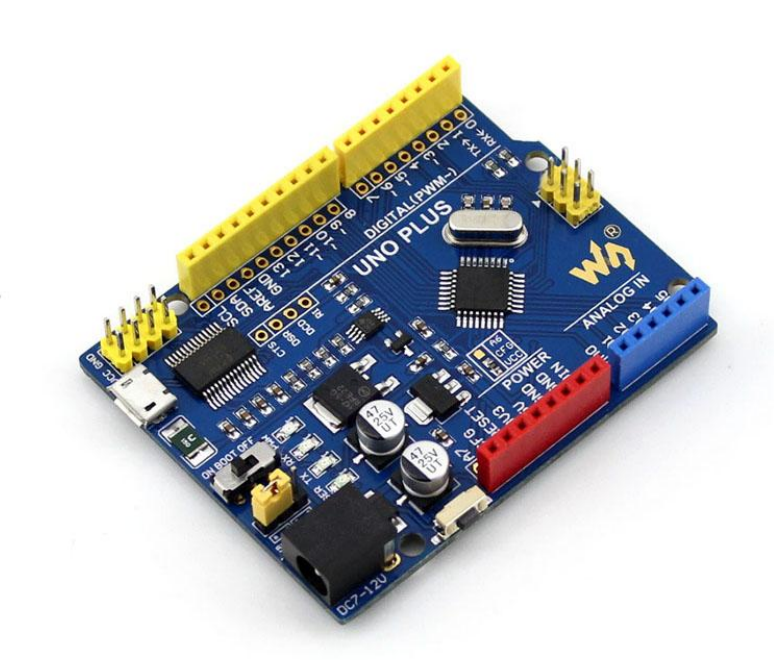

关于本开发板的详细信息可参考下面链接:

- 中文: <u>http://www.waveshare.net/shop/UNO-PLUS.htm</u>
- 英文: <u>http://www.waveshare.com/product/UNO-PLUS.htm</u>